# [bouwpas']

Informatiekaart - Maart '21

1

## QR-code aanmaken voor toegang en uitgang

Aanwezigheidsregistratie op bouwplaatsen kun je met het abonnement SMART verzo app zichzelf aan- en afmelden. raen door QR-codes op te hangen bij de i - en uitgangen. Arbeidskrachten kunnen met de

### Hoe werken zones en poorten?

Een project kan één of meer zones hebben. Ook heeft een project minimaal twee poorten, namelijk een in- en uitgang. Poorten zijn gekoppeld aan zones. Hieruit volgt dat een bouwplaats ingedeeld kan worden in verschillende zones met ieder hun eigen poorten. Ook kunnen zones aan elkaar gekoppeld zijn middels verbindingspoorten. Hoe je deze instelt, leggen we hieronder uit.

#### Algemeen

Het benaderen van de module 'Aanwezigheid bijhouden'.

Stap 1: Aanmaken zones en Poorten

Een arbeidskracht dient volgens het normale proces toegelaten te worden tot de bouwplaats.

Stap 2: Arbeidskrachten dienen een account te hebben voor mijn.bouwpas.nl en de app geactiveerd te hebben op hun telefoon aannemers en arbeidskrachten worden in het systeem en via e-mail uitgenodigd en geïnformeerd over het gebruik en de installatie van de app. [

#### Algemeen 1. Ga naar Bouwplaatsen PROJECTEN BOUWPLAATSEN BEHEER 2. Kies je Project BOUWPLAATSEN Toon 25 v records 3. Klik op de knop Aanwezigheid bijhouden 8 < $\triangle$ Ê Terug naar het projectscherm Waarschuwing Bezoekers registratie Hulp bij controle ( legitimatie-bewijzen (externe link) Q R <u>ം</u>പ്പം 3 Derden-registratie Rapportages

Met opmerkingen [DV1]: Stappenplan app installeren kan je nog naar verwijzen

https://help.bouwpas.nl/hc/nl/articles/360019224179-Hoedownload-ik-de-Mijn-Bouwpas-app-

Met opmerkingen [DV2]: En uitleg hoe je de QR-code scant met de app:

https://help.bouwpas.nl/hc/nl/articles/360018395800

| Informatiekaart | _ | Maart '2' | 1 |
|-----------------|---|-----------|---|
| mornationality  |   |           |   |

### Stap 1 – Zones beheren

| BUWPAS x BOWPLAATS > AANWEZIGHED                              | ID Bewark<br>Zones<br>Bewerken Booten | Zoek een arbeidskracht<br>©            |
|---------------------------------------------------------------|---------------------------------------|----------------------------------------|
| Nu aanwezig                                                   |                                       | <b>0</b> 04.05-2021 <b>0</b>           |
| Nu aanwezig                                                   |                                       |                                        |
| bewerkan test test                                            | Onderaannemer B.V. 0624915252         | 04 05-2021 11:55 Ruimte 0.09 afmailden |
| Toon 1 t/m 1 van 1 records totaal                             |                                       |                                        |
| Arbeidskrachten                                               |                                       |                                        |
| Geregistreerde arbeidskrakmen<br>ACTIES VOORNAAM 🗢 ACHTERNAAM | M 🕀 WERKGEVER                         | ⇔ LAATST GEZIEN ⊕                      |
| ■ Pieter de de Vries                                          |                                       | 03-05-2021 16:13 aanmelden             |
| Dennis Puk Toon 1 t/m 2 van 2 records totaal                  | Pietje Puk Sloopwerken BV (DEMO)      | onbekend aanmelden                     |
| 5 Klik op de knop Niguwa zana                                 |                                       |                                        |
| 5. KIIK OD DE KIIOD IVIEUWE ZONE<br>BOUWPAS » ZONES           | ·                                     |                                        |
| ZONE                                                          |                                       |                                        |
| Orgen Bewerk     Bewerk     Bewerk                            |                                       |                                        |
| Toon 25 V records                                             |                                       | Zoeken:                                |
| Zone NAME                                                     | DESCRIPTION                           | POORTEN                                |
| Bouwplaats                                                    | Demonstratie                          | 2#                                     |
| P Ruimte 0.11                                                 | Grote ruimte                          | 2 🖉                                    |
| Ruimte 0.09                                                   | Kleine ruimte                         | 2 1                                    |
| Ruimte 0.09     Afrit 3                                       | Kleine ruimte                         | 21                                     |
|                                                               | Neier ruime                           | 2/                                     |
| Avirate 2.09     Avira 3                                      | Networkink                            |                                        |

| Stap 2 – Poort                                                                                                    | en behere                                                                                 | :11                                                                                                    |                                                                                  |                        |
|----------------------------------------------------------------------------------------------------|-------------------------------------------------------------------------------------------|----------------------------------------------------------------------------------------------------|----------------------------------------------------------------------------------|------------------------|
| 8. Het beheren van de p                                                                                                    | oorten kan op me                                                                          | eerdere manieren benaderd wor                                                                                                    | den.                                                                             |                        |
| a. In de module Aanwez                                                                                                    | igheid bijhouden, I                                                                       | klik op de knop <i>Poorten bewerk</i>                                                                                                    | 2n                                                                               |                        |
| BOUWPAS > BOUWPLAATS > AANWEZIGHEID                                                                                                    | ,                                                                                         |                                                                                                    |                                                                                  |                        |
| Terug naar<br>startscherm                                                                                                    |                                                                                           | Zones Bewerk                                                                                                    |                                                                                  | Zoek een arbeidskracht |
| bouwplaats                                                                                                    |                                                                                           | bewerken poorten                                                                                                    |                                                                                  | D[]                    |
|                                                                                                    |                                                                                           |                                                                                                    |                                                                                  |                        |
|                                                                                                    |                                                                                           |                                                                                                    |                                                                                  |                        |
| b. Op de pagina Zones b                                                                                                    | <i>ewerken</i> , klik op d                                                                | de knop Poorten bewerken                                                                                                    |                                                                                  |                        |
| BOUWPAS » ZONES                                                                                                    |                                                                                           |                                                                                                    |                                                                                  |                        |
| ZONE                                                                                                    |                                                                                           |                                                                                                    |                                                                                  |                        |
| ⊕ <u>⊡</u><br>Bewerk                                                                                                    | ◀───                                                                                      | -                                                                                                    |                                                                                  |                        |
| Nieuwe Zone poorten                                                                                                    |                                                                                           |                                                                                                    | Zorł                                                                             | en: kav                |
| Zone                                                                                                    |                                                                                           |                                                                                                    |                                                                                  |                        |
|                                                                                                    |                                                                                           |                                                                                                    |                                                                                  |                        |
| c. On de nagina Zones h                                                                                                    | <i>ewerken</i> klik on h                                                                  | et notloodie in de kolom Poorte                                                                                                    | en voor de zone die ie wilt l                                                    | newerken               |
| Toon 25 v records                                                                                                    | errenten, kint op n                                                                       |                                                                                                    | Zoel                                                                             | ien: kav               |
| 7000                                                                                                    |                                                                                           |                                                                                                    |                                                                                  |                        |
| 20116                                                                                                    |                                                                                           |                                                                                                    |                                                                                  |                        |
| A NAME                                                                                                    | _                                                                                         | © DESCRIPTION                                                                                                    | © POORTEN                                                                        | 0                      |
| NAME                                                                                                    |                                                                                           | © DESCRIPTION                                                                                                    | S POORTEN                                                                        |                        |
| ▲ NAME<br>▲ NAME<br>▲ Kavel 7<br>Toon 1 t/m 1 van 1 records totaal (gefitterd va                                                                                                    | n 5 records totaal)                                                                       | © DESCRIPTION                                                                                                    | ) POORTEN<br>0 /                                                                 | Vorige 1 Volgende      |
| NAME     NAME        | n 5 records totaal)                                                                       | 0 DESCRIPTION                                                                                                    | © POORTEN<br>0 /                                                                 | Vorige 3 Volgende      |
| MARE     MARE     NAME     NAME        | n 5 records totaal)                                                                       | C DESCRIPTION                                                                                                    | © PODITEN<br>0.2                                                                 | Vorige 1 Volgende      |
| NAME     NAME     NAME     NAME     Name     Name     Nam     Name     Name     Name     Name     Name     Name     Name         | n 5 records totaat)<br>VE poort                                                           | C DESCRIPTION                                                                                                    | © PODITEN<br>0 /                                                                 | Vorige 1 Voigende      |
| A MARE     A MARE     | n 5 records totaal)<br>We poort                                                           | C DESCRIPTION                                                                                                    | © PODITEN<br>0 /                                                                 | Vorige 1 Voigende      |
| A NAME A NAME A | n 5 records totaat)<br>ve poort                                                           | C DESCRIPTION                                                                                                    | © PODITEN<br>2 /                                                                 | Vorjer 1 Vojende       |
| Anne     Nave:     Nave:     Nave:     Nave:     Non:     Non     | n 5 records totsael)<br>ve poort                                                          |                                                                                                    | © PODITEN<br>2 /                                                                 | Vorje 1 Vojende        |
| A MARE     A MARE     A MARE     A MARE     A MARE     Kavet 7 Toon 1 (im 1 van 2 records totaal (geffitted va      Schwinks > proontex      POORT     Cate     Cate                                                                                                    | n 5 records totsael)<br>ve poort                                                          | C RESERVICEN                                                                                                    | © PODITEN<br>2 /                                                                 | Vorje 1 Vojende        |
| A NANE  A NANE A NANE A NANE  | n 5 records totsael)<br>ve poort                                                          | <ul> <li>DESCRIPTION</li> <li>40 EVERING ZONE</li> </ul>                                                                                                    | © PODITEN<br>© 2 2                                                               | Vorje 1 Vojende        |
| NAME     NAME        | n 5 records totsail)<br>VE poort                                                          | DESCRIPTION ENTERING ZONE                                                                                                    | © PODITEN<br>© Z V<br>WELAT ZONE                                                 | Vorje 1 Vojende        |
| Nave:     Nave:     N     | n 5 records totsail)<br>VE poort                                                          | DESCRIPTION DESCRIPTION #0 ENTERING ZONE                                                                                                    | © PODITEN<br>© ✓<br>• VELAT ZONE                                                 | Vorge 1 Volgende       |
| Nave:     Nave:     N     | n 5 records totaat)<br>ve poort                                                           | DESCRIPTION ENTERING ZONE                                                                                                    | © PODITEN<br>© ✓<br>• VEILAT ZONE                                                | Vorge 1 Volgende       |
| A MARE     A MARE     A MARE     Kavel 7 Teen 1 (im 1 van 1 records totaal (gefitted va      Klikk op de knop Nieuw      Rocwarks a Poortex      POORT     A MARE     Cote     KName Cals     Tor records found  10. Vul de vereiste inforn                                                                                                    | n 5 records totaat)<br>ve poort<br>coarrow<br>matie in en kies op                         | DESCRIPTION     SECTION 200E     Order State     Order State     Order     Order State     Order State     Order     Order     Order Stat | ♥ VORLAAT ZONE<br>Systeem aangesloten moet                                       | voge 1 Vogende         |
| Nave:     Nave:     N     | n 5 records totaal)<br>ve poort<br>coarrow<br>matie in en kies op<br>een ingang is, laat  | ● DESCRIPTION ◆ ENTERING ZONE D welke zones deze poort in het : Verlaat zone dan leeg. Anderso                                                                                                    | ♥ VORLAAT ZONE<br>systeem aangesloten moet<br>m geldt dit voor <i>Entering z</i> | vorge 1 Volgende       |
| Nave:     Nave:     N     | n 5 records totaat)<br>ve poort<br>scientos<br>matie in en kies op<br>een ingang is, laat | DESCRIPTION     EXTERNIG ZONE     Orrenne ZONE     Orrenne Zone     orrenne daze poort in het <i>Verlaat zone</i> dan leeg. Anderso                                                                                                    | ♥ VEILANT ZONE<br>Systeem aangesloten moet<br>m geldt dit voor <i>Entering</i> z | vorge 1 Volgende       |

Informatiekaart - Maart '21

Informatiekaart - Maart '21

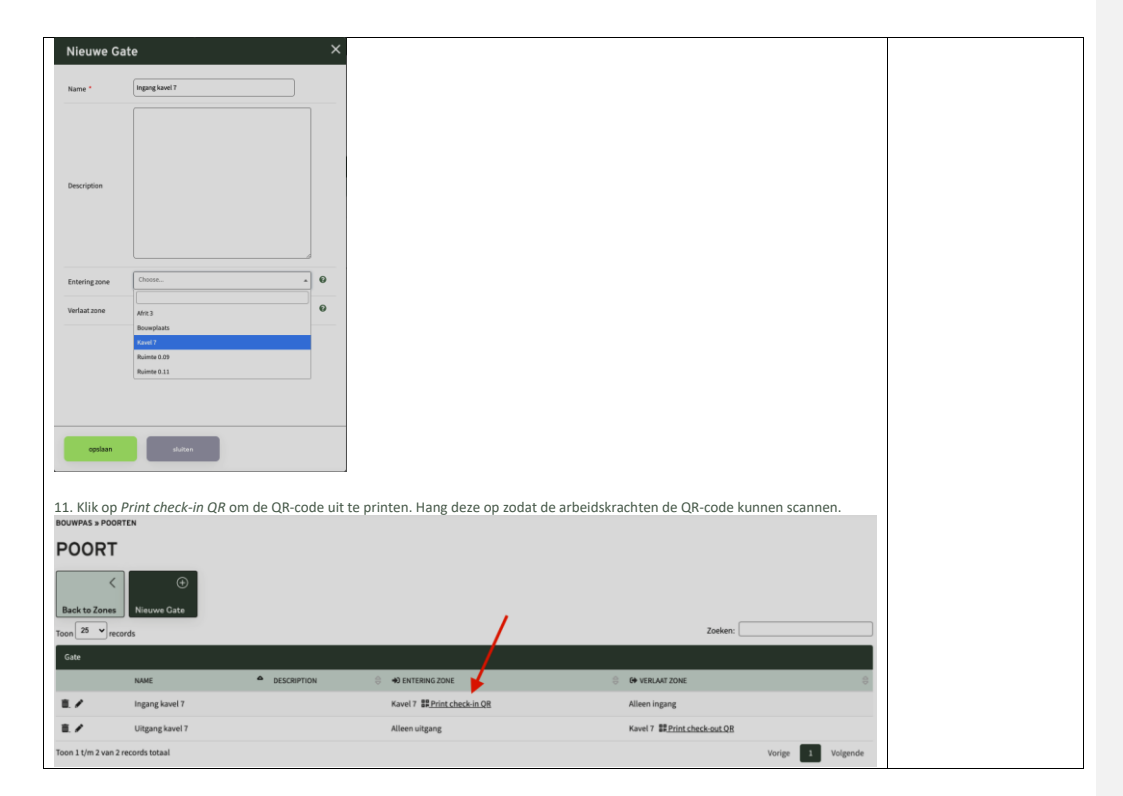

4